# MANUAL DE AQUISIÇÕES DE MATERIAL DE CONSUMO OU MATERIAL PERMANENTE

## NÃO SE APLICA A ACERVO BIBLIOGRÁFICO E MATERIAL DE TI

Este manual tem como objetivo orientar a solicitação de materiais de consumo e permanente, visando sempre a melhoria continua dos processos.

Este manual não se aplica a solicitação de acervo bibliográfico, pois a aquisição de acervo dever ser solicitada pela CBI do campus.

Este manual também não se aplica a aquisições de material de informática, pois os procedimentos para a compra desse material devem estar previstos no PDTI e é a DTI quem faz essa solicitação.

O Processo de licitação deverá ser feito através do sistema SUAP e deverá conter os seguintes documentos, na ordem abaixo:

- 1. DFD Documento de Formalização de Demanda
- 2. Estudo técnico Preliminar
- 3. Termo de referência
- 4. Orçamentos
- 5. Mapa comparativo
- 6. Análise critica

Os documentos: DOD, Estudo Técnico Preliminar, Termo de referência e Análise crítica, deverão ser documentos eletrônicos do SUAP.

O Mapa Comparativo também pode ser inserido como um documento do SUAP, através do documento-Oficio, mas é opcional. No entanto, caso você opte pelo documento externo, ele dever ser assinado.

## DEFINIÇÕES

DFD – Documento Formalização de Demanda

SUAP – Sistema Unificado o de Administração Pública

ETP – Estudo técnico Preliminar

ETP Digital – Estudo Técnico preliminar, realizado no próprio sistema Comprasnet.gov.br, mediante senha de acesso.

CLC-SPO - Coordenadoria de Licitações e contratos

DAA-SPO – Diretoria Adjunta de Administração

DAD-SPO – Diretoria de Administração.

CBI-SPO – Coordenadoria de Biblioteca

PDTI – Plano Diretor de tecnologia da informação

DTI – Diretoria da Tecnologia da Informação.

CATMAT – Catálogo de Materiais

Documento interno: Documentos do próprio SUAP, assinados digitalmente.

Documento externo: Documentos que são escaneados e juntados ao SUAP

## FAZENDO DOCUMENTOS NO SUAP.

## 1. Documento de formalização de Demanda

No DFD inicial deverá constar: Objetivo, justificativa, quantidade, previsão de prazo para utilização, Equipe de planejamento e deverá conter a aprovação do Diretor da área solicitante.

Abrir o sistema SUAP, selecionar a aba Documentos/Processos.

| Início - SUAP: Sistema Unificado de Administração | Pública - Google Chrome                                                                 |                                                 |                     |                                           |         |
|---------------------------------------------------|-----------------------------------------------------------------------------------------|-------------------------------------------------|---------------------|-------------------------------------------|---------|
| ← → C ☆ 🔒 suap.ifsp.edu.br                        |                                                                                         |                                                 |                     | Q ·                                       | ☆ ★ S : |
| 🔓 Google ( Fazer login no Canv 🖷 A im             | aportância da m 🧿 Portal de Serviços d 🧿                                                | Nova guia 🛛 🎊 Ar-condicionado Pe 🔘 Peças Pro Ar | r 🔘 Peças para Ar ( | Cond   K Outras Peças - Ar C              | >>      |
| suap                                              | PENDÊNCIAS                                                                              |                                                 |                     |                                           | -       |
| Simone Delphino                                   | Você pode atualizar sua foto                                                            | SUAP MOBILE - IFSP                              | ×                   | PROTOCOLO                                 | ×       |
|                                                   | Sua foto foi reprovada,<br>submeta outra foto                                           | SUAP Mobile (Android)                           |                     | 4                                         |         |
| Q Buscar Item de Menu                             |                                                                                         |                                                 |                     | 1                                         |         |
|                                                   | FIQUE ATENTO!                                                                           |                                                 |                     | PROCESSOS A RECEBE<br>Dos últimos 90 dias | R       |
| ▶ DOCUMENTOS/PROCESSOS                            | Você pode submeter um<br>Projeto de Extensão.                                           | LINKS ÚTEIS - IFSP                              | ×                   |                                           |         |
| Documentos Eletrônicos 🗸                          |                                                                                         | Ø Biblioteca Pergamum                           |                     |                                           |         |
|                                                   | ⋒ Notícias Portal do<br>IFSP                                                            | Biblioteca Virtual Pearson     Google Play      |                     |                                           |         |
| Processos Eletrônicos 🔹 🗲                         | Campus: Selecione o Campus V                                                            | & E-mail Institucional                          |                     |                                           |         |
| Processos Físicos                                 | 05/02/2020<br>Docentes do IFSP têm artigos<br>aprovados em conferência<br>internacional | 🔗 Termo para Prestador de Serviço               |                     |                                           |         |
| ENSINO                                            | 28/01/2020                                                                              |                                                 |                     |                                           |         |
| i EXTENSÃO                                        | IFSP lança edital para acordo<br>de cooperação com                                      | ROTA                                            | ×                   |                                           |         |
| 🛎 GESTÃO DE PESSOAS                               | instituições internacionais                                                             | 2                                               |                     |                                           |         |
| ≅ ADMINISTRAÇÃO                                   | 23/01/2020<br>JESP o instituições ligadas à                                             | 3                                               |                     |                                           |         |

Após selecionar a pasta adicionar documento de

| exto.                                           |              |             |                   |          |                   |                 |                           |                            |                   |              |                    |                     |
|-------------------------------------------------|--------------|-------------|-------------------|----------|-------------------|-----------------|---------------------------|----------------------------|-------------------|--------------|--------------------|---------------------|
| Documentos de Texto - SUAP: Sistema Unificado d | e Administra | ação Públic | a - Google Chrom  | e        |                   |                 |                           |                            |                   |              |                    | 0                   |
| ← → C ☆ 🔒 suap.ifsp.edu.br/adr                  | min/docum    | nento_ele   | tronico/docume    | entotext | o/?opcao=1        |                 |                           |                            |                   |              | Q                  | ☆ <b>*</b> S        |
| G Google 🔘 Fazer login no Canv 👜 A im           | portância di | a m 🔇       | Portal de Serviço | s d (    | 🗿 Nova guia 🛛 🎆 A | r-condiciona    | do Pe 🧯                   | 👂 Peças Pro Ar 🛛 🚇         | Peças para Ar Con | d Ӿ Outra    | s Peças - Ar C     |                     |
| suap                                            | Infelm       | Desures     | the de Teste      |          |                   |                 |                           |                            |                   |              |                    |                     |
|                                                 | Do           | cum         | entos de          | Te       | xto               |                 |                           |                            | Adici             | onar Documer | nto de Texto       | Ø Ajuda             |
| Simone Delphino                                 | FUT          | ROS         |                   |          |                   |                 |                           |                            |                   |              |                    |                     |
|                                                 | Text         | to:         |                   |          | Agrupamento:      |                 |                           | Campus Done.               | S                 | etor Dono:   |                    |                     |
| Q Buscar Item de Menu                           |              |             |                   | Ir       | Meus Docume       | entos           | •                         | Todos                      | • 1               | lodos        | •                  |                     |
|                                                 | Tipo         | D:          |                   |          | Nível de Acesso:  |                 | Situação                  | e                          |                   |              |                    |                     |
| ➢ DOCUMENTOS/PROCESSOS                          | То           | dos         |                   | •        | Todos             | •               | Todos                     |                            | •                 |              |                    |                     |
| Documentos Eletrônicos 🛛 🗸                      |              |             |                   |          |                   |                 |                           |                            |                   |              |                    |                     |
| Dashboard                                       | 201          | 8 2019      | 2020              |          |                   |                 |                           |                            |                   |              |                    |                     |
| Documentos                                      | 1 2          | 3 4 Mo      | ostrando 113 Do   | ocumen   | tos de Texto Most | rar tudo        |                           |                            |                   |              |                    |                     |
| Processos Eletrônicos >                         | #            | Setor       | Tipo de           | Ident    | lficador          | Assur           | ito                       |                            | Situação do       | Nível de     | Autor              | Data de             |
| Processos Físicos >                             |              | Dono        | Documento         |          |                   |                 |                           |                            | Documento         | Acesso       |                    | Criação             |
| Gerenciamento de Permissões                     | Q            | SPO         | Memorando         | Docu     | mento 2350        | perma           | açao de m<br>inente.      | aterial                    | Concluido         | Público      | Delphino           | 15:05               |
|                                                 | ۹            | CCT-<br>SPO | Termo             | Docu     | mento 9854        | TERM            | O DE APO                  | OSTILAMENTO                | Concluído         | Público      | Simone<br>Delphino | 22/05/2019<br>10:19 |
| i extensão                                      | Q            | CLT-<br>SPO | Termo             | Docu     | mento 9955        | Minut           | a de apost<br>ito no. 012 | ilamento -<br>270/2016.    | Concluído         | Público      | Simone<br>Delphino | 22/05/2019<br>17:50 |
| GESTÃO DE PESSOAS ADMINISTRAÇÃO                 | Q            | CLT-<br>SPO | Ofício            | Docu     | mento 11244       | Aquis<br>projet | ição de ma<br>os de exte  | terial de consumo<br>nsão. | Rascunho          | Público      | Simone<br>Delphino | 03/06/2019<br>19:12 |

Na tela seguinte, você deverá escolher o tipo de documento, o modelo do documento, o nível de acesso e o assunto.

O tipo de documento será Demanda Geral

O modelo do documento: Documento de formalização de demanda -DFD

O nível de acesso será sempre **<u>PÚBLICO</u>**. Os níveis restrito e sigiloso, são usados para outras finalidades, geralmente ligadas ao servidor ou a processos administrativos.

O assunto será sempre - Plano de aquisições de material de consumo ou material permanente e a área solicitante.

Ex.: Plano de aquisições – Material de Consumo - Departamento de Manutenção.

Após isso, clicar na tecla salvar.

Início » Documentos de Texto » Adicionar Documento de Texto
Adicionar Documento de Texto

| Tipo do Documento: * | Demanda Geral                                                                 |
|----------------------|-------------------------------------------------------------------------------|
| Modelo:*             | Q, Escolha uma opção                                                          |
| Nível de Acesso:*    |                                                                               |
|                      | Documento de Formalização de Demanda - DFD                                    |
| Hipótese Legal:      |                                                                               |
|                      | A hipótese legal só é obrigatória para documentos sigilosos ou restritos      |
| Setor Dono:*         |                                                                               |
|                      | Se o setor desejado não está listado, solicite permissão ao chefe desse setor |
| Assunto: *           |                                                                               |

#### Após salvar o documento, aparecerá a seguinte tela.

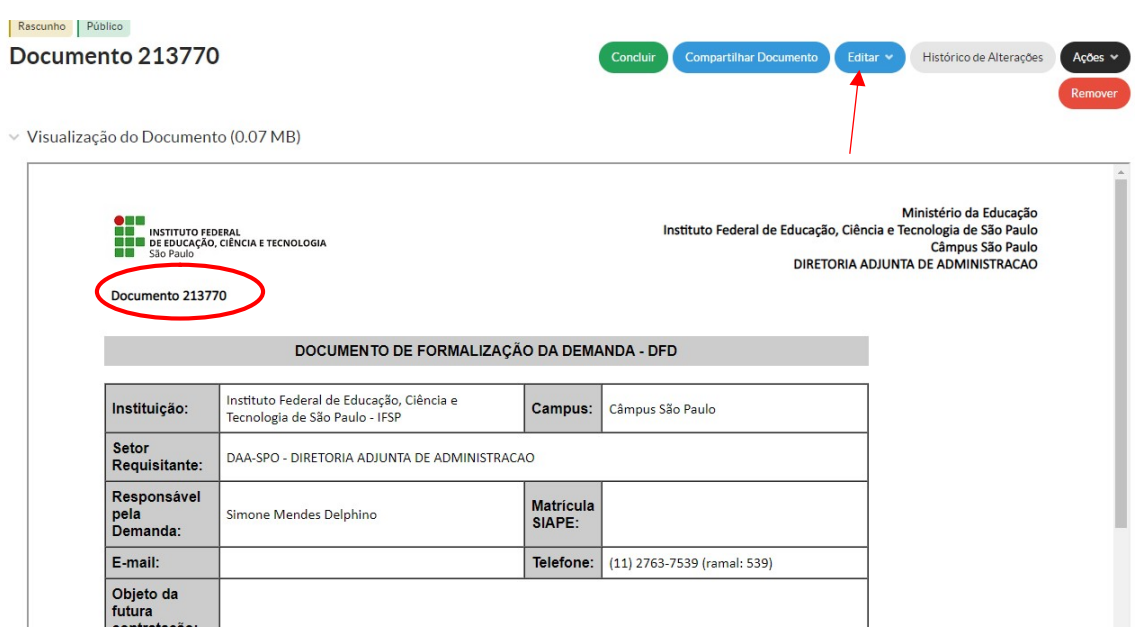

Será aberto um documento com uma numeração que será sequencial do sistema e não do departamento, então é importante anotar essa numeração pois você poderá salvar e abrir em outro momento o mesmo documento.

## Ex. Documento 213770

Após isso, deverá editar o documento e preencher os seguintes campos:

- No campo, matrícula do Siape, entenda-se CPF, pois será obrigatório para a o ETP digital;
- b. No campo e-mail, solicitamos que seja cadastrado o e-mail institucional;
- c. O campo telefone deverá ser preenchido caso não carregue nenhuma informação, favor informar também um celular;
- d. O Objeto da futura contratação deverá ser claro e objetivo. Ex. Consumo material de manutenção elétrica;
- e. Deverá ser inserida, uma quantidade de itens a serem licitados;
- f. Informar uma data para a utilização dos materiais;
- g. Indicar um responsável pelo Ateste e/ou pela fiscalização;
- h. Indicar também uma equipe para compor o planejamento na contratação;

Após a confecção do novo documento, o responsável deverá concluir o mesmo.

Após a conclusão, o documento deverá ser assinado e solicitada a assinatura do diretor responsável pelo departamento.

| Início » Documen<br>Concluído P<br>Docume | uto 213770<br>úblico<br>ento 213770 | )                                                                          | So                  | licitar × Assinar × Retornar para Rascu              | unho Compartilhar Documento                                                                               | Ações 👻 |
|-------------------------------------------|-------------------------------------|----------------------------------------------------------------------------|---------------------|------------------------------------------------------|----------------------------------------------------------------------------------------------------|---------|
| ✓ Visualizaç                              | ção do Documen                      | to (0.07 MB)                                                               |                     | 1                                                    |                                                                                                    | Remover |
|                                           | Documento 2137                      | deral<br>ciència e tecnologia<br>70                                        | /                   | /<br>Instituto Federal de Educação, Ciê<br>DIRETORIA | Ministério da Educação<br>encia e Tecnologia de São Paulo<br>Câmpus São Paulo<br>ADJUNTA DE ADMINISTRACAO |         |
|                                           |                                     | DOCUMENTO DE FORMALIZAÇ                                                    | ÃO DA DEM/          | ANDA - DFD                                           | E                                                                                                    |         |
|                                           | Instituição:                        | Instituto Federal de Educação, Ciência e<br>Tecnologia de São Paulo - IFSP | Campus:             | Câmpus São Paulo                                     |                                                                                                    |         |
|                                           | Setor<br>Requisitante:              | DAA-SPO - DIRETORIA ADJUNTA DE ADMINISTRAC                                 | CAO                 | -                                                    |                                                                                                    |         |
|                                           | Responsável<br>pela<br>Demanda:     | Simone Mendes Delphino                                                     | Matrícula<br>SIAPE: |                                                      |                                                                                                    |         |
|                                           | E-mail:                             |                                                                            | Telefone:           | (11) 2763-7539 (ramal: 539)                          |                                                                                                    |         |
|                                           | Objeto da                           |                                                                            |                     |                                                      |                                                                                                    |         |

Para que seja juntado aos autos do processo, é preciso finalizar o documento.

| Inicio » Documento 213770 » Conteud<br>Assinado Público<br>DEMANDA N.º 1/2<br>SPO/VDG-SPO/DR | odocumento » DEMANDAN <sup>®</sup> 1/2021 - DAA-SPO/DAD-SPO/VDC<br>021 - DAA-SPO/DAD-<br>IG/SPO/IFSP | S-SPO/DRG/SPO/      | IFSP<br>Solicitar V Finalizar Documen              | to Compartilhar Documento                                                                              | Ações 🗸 |
|----------------------------------------------------------------------------------------------|----------------------------------------------------------------------------------------------------|---------------------|----------------------------------------------------|----------------------------------------------------------------------------------------------------|---------|
| > Solicitação das Assinatur                                                                  | as                                                                                                   |                     |                                                    |                                                                                                    |         |
| essos                                                                                        | nto (0.07 MB)                                                                                        |                     |                                                    |                                                                                                    |         |
| DEMANDA N.º 1                                                                                | ederal<br>o, ciência e tecnologia<br>/2021 - DAA-SPO/DAD-SPO/VDG-SPO/DRG/SPO/IFSP                    |                     | Instituto Federal de Educação, Ciên<br>DIRETORIA A | Ministério da Educação<br>cia e Tecnologia de São Paulo<br>Câmpus São Paulo<br>DJUNTA DE ADMINISTRACAO |         |
|                                                                                              | DOCUMENTO DE FORMALIZAÇÃ                                                                             | O DA DEMA           | NDA - DFD                                          |                                                                                                    | - 1     |
| Instituição:                                                                                 | Instituto Federal de Educação, Ciência e<br>Tecnologia de São Paulo - IFSP                           | Campus:             | Câmpus São Paulo                                   |                                                                                                    | - 1     |
| Setor<br>Requisitante:                                                                       | DAA-SPO - DIRETORIA ADJUNTA DE ADMINISTRAC                                                           | AO                  |                                                    |                                                                                                    | - 1     |
| Responsável<br>pela                                                                          | Simone Mendes Delphino                                                                               | Matricula<br>SIAPE: |                                                    |                                                                                                    |         |

Após isso, deverá ser aberto um processo no SUAP.

Neste caso, você pode fazer isso na própria tela do documento eletrônico, utilizando a aba Criar Processo.

Solicitamos ainda que os documentos sejam compartilhados com os seguintes setores: CLC-SPO, DAA-SPO E DAD-SPO.

Após isso, deverá ser criado um novo processo no SUAP.

| Inicio © Documento 213770 © Conteudo d<br>Finalizado Público<br>DEMANDA N.º 1/20<br>SPO/VDG-SPO/DRC<br>> Solicitação das Assinaturas | tocumento = DEMANDA Nº 1/2021-DAA-SPO/DAD-SPO/VDG<br>D21 - DAA-SPO/DAD-<br>G/SPO/IFSP | -SPO/DRG/SPO/ | ESP<br>Compartilhar Documento Ações                | Criar Processo     Adicionar a Processo     Vincular Documento     Cancelar                            |
|----------------------------------------------------------------------------------------------------|---------------------------------------------------------------------------------------|---------------|----------------------------------------------------|----------------------------------------------------------------------------------------------------|
| <ul> <li>Visualização do Document</li> </ul>                                                                                         | to (0.07 MB)                                                                          |               |                                                    |                                                                                                    |
| DEMANDA N.º 1/2                                                                                                    | eral<br>Ciência e tecnologia<br>2021 - DAA-SPO/DAD-SPO/VDG-SPO/DRG/SPO/IFSP           |               | Instituto Federal de Educação, Ciên<br>DIRETORIA A | Ministério da Educação<br>cia e Tecnologia de São Paulo<br>Câmpus São Paulo<br>DJUNTA DE ADMINISTRACAO |
|                                                                                                    | DOCUMENTO DE FORMALIZAÇÃ                                                              | O DA DEMA     | NDA - DFD                                          |                                                                                                    |
| Instituição:                                                                                                    | Instituto Federal de Educação, Ciência e<br>Tecnologia de São Paulo - IFSP            | Campus:       | Câmpus São Paulo                                   |                                                                                                    |
| Setor<br>Requisitante:                                                                                                    | DAA-SPO - DIRETORIA ADJUNTA DE ADMINISTRACA                                           | 10            |                                                    |                                                                                                    |

# CRIANDO UM PROCESSO NO SUAP.

Ao adicionar um processo eletrônico, você precisará de algumas informações.

No campo Interessados, sempre preenchemos com o CNPJ do campus São Paulo, que é : 10.882.594/0002-46.

Entretanto, para acompanhamento do processo, é interessante que o servidor solicitante, bem como, o Diretor do departamento também sejam cadastrados como interessados.

Isso facilitará o acesso ao processo, uma vez que, em qualquer movimentação do processo você receberá um email automático, informando que houve alguma tramitação do processo.

Portanto, recomendamos que o processo tenha mais de um interessado cadastrado.

| suap 🗳                      | Inicio » Documentos de Texto » | Doamento de Tento » Doamento 45023 » Conteudo doamento » Adicionar Processo Eletrônico<br>Ascon Flatrônico      | Q Aluda |
|-----------------------------|--------------------------------|----------------------------------------------------------------------------------------------------|---------|
| Simone Delphino             | Adicional Proc                 |                                                                                                    | 0 19000 |
|                             | Interesauos:*                  | × IFSP - CAMPUS SÃO PAULO (10.882 594/0002-46) * Simone Mendes Delphino (CPF: **: 986.778 **: Servidor 1639202) |         |
| Q Buscar Item de Menu       |                                |                                                                                                    |         |
|                             |                                |                                                                                                    |         |
| ■ DOCUMENTOS/PROCESSOS      |                                | possive selectionar mais de um item                                                                             |         |
| Documentos Eletrônicos 🛛 🗸  | Tipo de Processo: *            | Busar                                                                                                    |         |
| Dashboard                   | Accurates                      |                                                                                                    |         |
| Documentos                  | Assunto.                       |                                                                                                    |         |
| Processos Eletrônicos >     |                                |                                                                                                    |         |
| Processos Físicos >         |                                |                                                                                                    |         |
| Gerenciamento de Permissões |                                |                                                                                                    |         |
| ENSINO                      |                                |                                                                                                    |         |
| PESQUISA                    |                                | 255 caractere(s) restante(s)                                                                                    |         |
| EXTENSÃO                    | Nível de Acesso: *             |                                                                                                    | v       |
| 🖶 GESTÃO DE PESSOAS         |                                |                                                                                                    |         |
|                             | Hipótese Legal:                |                                                                                                    | *       |
| 🖵 TEC. DA INFORMAÇÃO        | Satar da Criação, *            |                                                                                                    |         |
|                             | Setor de Criação:              |                                                                                                    | *       |

Após isso, deverá ser informado o tipo de processo.

Nos casos de compras deverá ser sempre: "Licitação: plano de aquisições"

O assunto deverá ser: Aquisição de material de Consumo ou permanente - Descrever o Objeto.

Ex.: Aquisição de material de consumo - manutenção de instalações elétricas.

O nível de acesso será **SEMPRE PÚBLICO**, pois processos restritos e sigilosos não poderão ser visualizados, a não ser pelo solicitante ou pelo departamento em que ele está.

Os processos de compra são públicos, de acordo com os princípios da administração pública.

O Setor de Criação será aquele em que o solicitante estiver alocado.

EX.: Se o solicitante for do Departamento de elétrica, o setor será o DEL-SPO

|                     |                      |                                                        | D                     | ocumento adic | ionado com sucesso.        |                                                          |
|---------------------|----------------------|--------------------------------------------------------|-----------------------|---------------|----------------------------|----------------------------------------------------------|
| Início »<br>Em trâr | Documentos de Te     | xxto >> Documentos de Texto >> DEMANDA Nº 1/2021 - DAA | A-SPO/DAD-SPO/        | /DG-SPO/DRG/S | PO/IFSP » Conteudo documen | nto » Adicionar Processo Eletrônico » Processo           |
| Proc                | cesso 23             | 306.003367.2021-89                                     | >                     | Finaliz       | ar 🕐 Encaminhar 🗸          | 🖉 Editar 🗸 🖾 Solicitar 🗸 🛓 Baixar/Visualizar Process     |
| ∨ Dad               | los Gerais           |                                                        |                       |               |                            |                                                          |
| Se                  | tor de Origem:       | SPO - DAA-SPO                                          |                       |               | Nível de Acesso:           | Público                                                  |
|                     | Tipo:                | Licitação: Plano de Aquisições                         |                       |               |                            |                                                          |
|                     | Assunto:             | Aquisição de material de consumo - manutenção          |                       |               |                            |                                                          |
|                     | Interessados:        | 1. Ifsp - Campus São Paulo<br>2. Simone Delphino       |                       |               |                            |                                                          |
| Dat                 | a do Cadastro:       | 05/08/2021 18:35:07 por Simone Delphino                |                       |               | Última Modificação:        | 05/08/2021 18:35:07 por Simone Delphino                  |
|                     | Número<br>Protocolo: | 23306.003367.2021-89                                   |                       |               |                            |                                                          |
|                     |                      |                                                        |                       |               |                            |                                                          |
| Docu                | mentos 1             | Processos Apensados, Anexados e Relacionados           | Minutas               | Comentários   | Solicitações               |                                                          |
|                     |                      |                                                        |                       |               |                            | Adicionar Documento Interno Utoload de Documento Externo |
|                     |                      |                                                        |                       |               |                            |                                                          |
|                     | Finalizado           |                                                        |                       |               |                            | Remover                                                  |
|                     | Demanda              | Geral: DEMANDA Nº 1/2021 - DAA-SPO/D                   | AD-SPO/VD             | G-SPO/DRG     | /SPO/IFSP                  |                                                          |
|                     | aunanuai             |                                                        |                       |               |                            |                                                          |
|                     | Nível de A           | cesso: Assinat<br>Simone Delphino em                   | do por:<br>e Delphino |               |                            |                                                          |
|                     | - Addited            | 05/08/2021 18:35:08                                    |                       |               |                            |                                                          |

Após isso, salvar o processo.

Isso gerará um número de processo, onde os demais documentos deverão ser inseridos.

Note que o Oficio inicial já consta no processo, portanto, não é preciso anexá-Lo.

# 2. ESTUDO TÉCNICO PRELIMINAR - ETP

O estudo técnico preliminar é um documento obrigatório no processo de compra e consta no Rol de documentos eletrônicos do SUAP.

O documento do SUAP servirá de base para o preenchimento do ESTUDO TÉCNICO PRELIMINAR DIGITAL, que é feito pela Administração diretamente no Compras.gov.br.

Fazendo um ETP no SUAP.

Você deve abrir o SUAP e selecionar documentos eletrônicos/ documentos conforme tela abaixo:

| Simone Delphino                                                                                                    | Doci                                | umen                                                               | tos de Texto                                                                                           |                                                                                                  |                                                                                                    |                |                                                                             |                                                     |                                                                         |                                                                                                    | ionar Documento de Te                    | exto 🕜                 |
|----------------------------------------------------------------------------------------------------|-------------------------------------|--------------------------------------------------------------------|----------------------------------------------------------------------------------------------------|--------------------------------------------------------------------------------------------------|----------------------------------------------------------------------------------------------------|----------------|-----------------------------------------------------------------------------|-----------------------------------------------------|-------------------------------------------------------------------------|----------------------------------------------------------------------------------------------------|------------------------------------------|------------------------|
| <b>9</b>                                                                                                    | FILTRO                              | 16:                                                                |                                                                                                    |                                                                                                  |                                                                                                    |                |                                                                             |                                                     |                                                                         | /                                                                                                    |                                          |                        |
|                                                                                                    | Texto:                              |                                                                    | Agrupamento:                                                                                           | Car                                                                                              | npus Dono: Setor Dono:                                                                                                    | Tipo:          |                                                                             | Ni                                                  | vel de Acesso:                                                          |                                                                                                    |                                          |                        |
| scar Item de Menu                                                                                                    |                                     |                                                                    | Q Meus Docun                                                                                           | mentos × C                                                                                       | L Todos Q. Todos                                                                                                    | Q, 1           | Todos                                                                       | (                                                   | Q Todos                                                                 |                                                                                                    |                                          |                        |
| ю                                                                                                    | Situaçã                             | io:                                                                |                                                                                                    |                                                                                                  |                                                                                                    |                |                                                                             |                                                     |                                                                         |                                                                                                    |                                          |                        |
| /ENTOS/PROCESSOS                                                                                                    | Q, Ti                               | odos                                                               | Filtrar                                                                                                |                                                                                                  |                                                                                                    |                |                                                                             |                                                     |                                                                         |                                                                                                    |                                          |                        |
| mentos Eletrônicos 🗸 🗸                                                                                                    |                                     |                                                                    |                                                                                                    |                                                                                                  |                                                                                                    |                |                                                                             |                                                     |                                                                         |                                                                                                    |                                          |                        |
| hboard                                                                                                    | FILTRA                              | R POR DATA:                                                        | 2020 2021                                                                                              |                                                                                                  |                                                                                                    |                |                                                                             |                                                     |                                                                         |                                                                                                    |                                          |                        |
|                                                                                                    | 2018                                | 2019                                                               | 2020 2021                                                                                              |                                                                                                  |                                                                                                    |                |                                                                             |                                                     |                                                                         |                                                                                                    |                                          |                        |
| umentos                                                                                                    |                                     |                                                                    |                                                                                                    |                                                                                                  |                                                                                                    |                |                                                                             |                                                     |                                                                         |                                                                                                    |                                          |                        |
| necessar Electrônicas                                                                                                    | 123                                 | 4 17                                                               | 18 Mostrando 573 Documentos (                                                                          | de Texto                                                                                         |                                                                                                    |                |                                                                             |                                                     |                                                                         |                                                                                                    |                                          |                        |
| rssos Eletrónicos > 1<br>sssos Físicos >                                                                                                    | <b>#</b>                            | 4 17<br>Setor<br>Dono                                              | <ol> <li>Mostrando 573 Documentos o</li> <li>Tipo de Documento</li> </ol>                              | de Texto<br>Identificador do<br>Documento                                                        | Assunto                                                                                                    |                | Situação do<br>Documento                                                    | Nível de<br>Acesso                                  | Autor                                                                   | Data de<br>Criação                                                                                                    | Data da Primeira<br>Assinatura           | Data<br>Final          |
| soos Fisicos > 1 soos Fisicos >  clamento de Permissões                                                                                                    | #                                   | 4 17<br>Setor<br>Dono<br>CPA-                                      | 18 Mostrando 573 Documentos (<br><b>Tipo de Documento</b>                                              | de Texto  Identificador do Documento  Descuencia 2250                                            | Assunto                                                                                                    |                | Situação do<br>Documento                                                    | Nível de<br>Acesso                                  | Autor<br>Simone                                                         | Data de<br>Criação<br>22/02/2019                                                                                                    | Data da Primeira<br>Assinatura           | Data<br>Final          |
| neercco 1 sscos Eletrônicos > 1 sscos Físicos >  ciamento de Permissões c                                                                                                    | 1 2 3<br>#<br>Q                     | 4 17<br>Setor<br>Dono<br>CPA-<br>SPO                               | 18 Mostrando 573 Documentos (<br><b>Tipo de Documento</b><br>(DESATIVADO) Memorando                    | de Texto  Identificador do Documento  Documento 2350                                             | Assunto<br>Solicitação de material permanente.                                                                                                    |                | Situação do<br>Documento<br>Concluído                                       | Nível de<br>Acesso<br>Público                       | Autor<br>Simone<br>Delphino                                             | Data de<br>Criação<br>22/02/2019<br>15:05                                                                                                    | Data da Primeira<br>Assinatura<br>-      | Data<br>Final          |
| nerros 1 ssos Eletrónicos > 1 ssos Físicos >  kiamento de Permissões KO                                                                                                    | 1 2 3<br>#<br>Q<br>Q                | 4 17<br>Setor<br>Dono<br>CPA-<br>SPO<br>CCT-<br>SPO                | 18 Mostrando 573 Documentos<br>Tipo de Documento<br>(DESATIVADO) Memorando<br>Termo                    | de Texto                                                                                         | Assunto<br>Solicitação de material permanente.<br>TERMO DE APOSTILAMENTO                                                                                             |                | Situação do<br>Documento<br>Concluído<br>Concluído                          | Nível de<br>Acesso<br>Público<br>Público            | Autor<br>Simone<br>Delphino<br>Simone<br>Delphino                       | Data de<br>Criação           22/02/2019           15:05           22/05/2019           10:19                                                           | Data da Primeira<br>Assinatura<br>-      | Data<br>Finali<br>-    |
| Intertos Itersos Eletrônicos Itersos Eletrônicos Inciamento de Permissões INCO QUISA Interto de Activitation Interto de Permissões Interto de Permissões I | 4 2 3<br>#<br>Q                     | 4 17<br>Setor<br>Dono<br>CPA-<br>SPO<br>CCT-<br>SPO<br>CLT-        | 18 Mostrando 573 Documentos o<br>Tipo de Documento<br>(DESATIVADO) Memorando<br>Termo                  | de Texto  Identificador do Documento Documento 2350 Documento 9854                               | Assunto<br>Solicitação de material permanente.<br>TERMO DE APOSTILAMENTO                                                                                             |                | Situação do<br>Documento<br>Concluído<br>Concluído                          | Nível de<br>Acesso<br>Público<br>Público            | Autor<br>Simone<br>Delphino<br>Simone<br>Delphino                       | Data de<br>Criação           22/02/2019           15:05           22/05/2019           10:19           22/05/2019                                      | Data da Primeira<br>Assinatura           | Data<br>Final<br>-     |
| untertos  cessos Eletrônicos  cessos Eletrônicos  cessos Físicos  enciamento de Permissões  siNO  QUISA ENSÃO                                                                                                    | 4<br>4<br>0<br>0<br>0               | 4 17<br>Setor<br>Dono<br>CPA-<br>SPO<br>CCT-<br>SPO<br>CLT-<br>SPO | 18 Mostrando 573 Documentos s<br>Tipo de Documento<br>(DESATIVADO) Memorando<br>Termo<br>Termo         | de Texto  Identificador do Documento Documento 2350 Documento 9854 Documento 9955                | Assunto Solicitação de naterial permanente. TERMO DE APOSTILAMENTO Minuta de apostilamento - contrato no. 01270/200                                                  | 16.            | Situação do<br>Documento<br>Concluído<br>Concluído<br>Concluído             | Nível de<br>Acesso<br>Público<br>Público            | Autor<br>Simone<br>Delphino<br>Simone<br>Delphino<br>Simone<br>Delphino | Datade<br>Criação           22/02/2019           15.05           22/05/2019           10.19           22/05/2019           17.50                       | Data da Primeira<br>Assinatura<br>-<br>- | Data<br>Final<br>-     |
| cessos Eletrónicos >><br>cessos Flistos >><br>renciamento de Permissões<br>SINO<br>SQUISA<br>ENSÃO<br>STÃO DE PESSOAS                                                                                                    | L 2 3<br>#<br>Q<br>Q<br>Q<br>Q<br>Z | 4 17<br>Setor<br>Dono<br>CPA-<br>SPO<br>CLT-<br>SPO<br>CLT-<br>SPO | 18 Mostrando 573 Documentos<br>Tipo de Documento<br>(DESATIVADO) Memorando<br>Termo<br>Termo<br>Oficio | de Texto  Identificador do Documento Documento 2350 Documento 9854 Documento 9955 Documento 1244 | Assunto Solicitação de material permanente. TERMO DE APOSTILAMENTO Minuta de apostilemento - contrato no. 01270/20 Aquisição de material de consumo - projetos de es | 16.<br>tensão. | Situação do<br>Documento<br>Concluido<br>Concluido<br>Concluido<br>Rescunho | Nível de<br>Acesso<br>Público<br>Público<br>Público | Autor<br>Simone<br>Delphino<br>Simone<br>Delphino<br>Simone<br>Delphino | Data de<br>Criação           22/02/2019           15:05           22/05/2019           10:19           22/05/2019           03/06/2019           19:10 | Data da Primeira<br>Assinatura           | Data o<br>Finali:<br>- |

Ao adicionar o documento, você precisará preencher algumas informações, como: Tipo de documento, Modelo, nível de acesso, setor dono e assunto.

Em tipo de documento, você deverá escolher a opção Estudo, conforme tela abaixo.

| nicio » Documentos de Texto »<br>Adicionar Doc | - Addicinar-Documento de Texto<br>umento de Texto                             | <ul> <li>Ajuda</li> </ul> |
|------------------------------------------------|-------------------------------------------------------------------------------|---------------------------|
| Tipo do Documento: *                           | Estudo                                                                        | •                         |
| Modelo: *                                      | Q, Escolha uma opção                                                          |                           |
| Nível de Acesso: *                             |                                                                               | v                         |
| Hipótese Legal:                                |                                                                               | ~                         |
|                                                | A hipótese legal só é obrigatória para documentos sigilosos ou restritos      |                           |
| Setor Dono: *                                  |                                                                               | ~                         |
|                                                | Se o setor desejado não está listado, solicite permissão ao chefe desse setor |                           |
| Assunto: *                                     |                                                                               |                           |

O modelo a ser escolhido deverá ser o TR 06 – Modelo de Estudo técnico preliminar (ETP)

Somente para as compras de material de informática, deverá ser escolhido o modelo: TIO2.02 – Estudo técnico preliminar Geral IN SGD/ME no. 01/2019, pois precisará de aprovação da DTI do campus.

| Tipo do Documento:* | Estudo                                                                        | • |
|---------------------|-------------------------------------------------------------------------------|---|
| Modelo:*            | Q, TR 06 - Modelo de Estudo Técnico Preliminar (ETP)                          | x |
| Nível de Acesso: *  | Público                                                                       | ¥ |
| Hipótese Legal:     | A hipótese legal só é obrigatória para documentos sigilosos ou restritos      | • |
| Setor Dono:*        |                                                                               | • |
|                     | Se o setor desejado não está listado, solicite permissão ao chefe desse setor |   |
| Assunto:*           |                                                                               | 1 |

O nível de acesso para essa opção já virá preenchido, lembre-se todo documento de um processo de compra o nível de acesso será público.

O setor dono deverá ser o setor ao qual o requisitante está vinculado. Exemplo: professor da área de mecânica deverá ser DME-SPO.

O assunto deverá sempre acompanhar o oficio inicial, como por exemplo: Plano de aquisições exercício 2021 – Compra de material permanente.

Após a criação do ETP você deverá editar o documento conforme tela a seguir:

|                                                                                                    |                                                                                              | Concluir Compartilhar Documento Editar V Histórico de Alterações Açõe                                                                                |
|----------------------------------------------------------------------------------------------------|----------------------------------------------------------------------------------------------|----------------------------------------------------------------------------------------------------|
| sualização do Document                                                                                                    | o (0.08 MB)                                                                                  |                                                                                                    |
| Documento 20284                                                                                                    | eral<br>Ciência e tecnologia<br>6                                                            | Ministério da Educação<br>Instituto Federal de Educação, Ciência e Tecnologia de São Paulo<br>Câmpus São Paulo<br>DIRETORIA ADJUNTA DE ADMINISTRACAO |
|                                                                                                    | E                                                                                            | STUDOS PRELIMINARES                                                                                                    |
|                                                                                                    |                                                                                              |                                                                                                    |
| presente documento visa analis<br>elhor atender às necessidades d                                                                                                    | ar a viabilidade da presente contratação, bem como le<br>a Administração.                    | evantar os elementos essenciais que servirão para compor o Termo de Referência ou projeto Básico, de forma a                                         |
| presente documento visa analis<br>elhor atender às necessidades d                                                                                                    | ar a viabilidade da presente contratação, bem como la<br>a Administração.                    | evantar os elementos essenciais que servirão para compor o Termo de Referência ou projeto Básico, de forma a                                         |
| presente documento visa analis<br>lelhor atender às necessidades d<br><b>1. Dados do Processo</b>                                                                     | ar a viabilidade da presente contratação, bem como le<br>a Administração.                    | evantar os elementos essenciais que servirão para compor o Termo de Referência ou projeto Básico, de forma a                                         |
| presente documento visa analis<br>ielhor atender às necessidades d<br>1. Dados do Precesso<br>Órgão Responsável pela<br>Contrateção:                                  | ar a viabilidade da presente contratação, bem como le<br>a Administração.<br>Campus/Reitoria | evantar os elementos essenciais que servirão para compor o Termo de Referência ou projeto Básico, de forma a                                         |
| presente documento visa analis<br>elhor atender às necessidades d<br>1. Dados do Processo<br>Órgão de Processo<br>Órgão Responsável pela<br>Contratação:              | ar a viabilidade da presente contratação, bem como le<br>a Administração.<br>Campus/Reitoria | evantar os elementos essenciais que servirão para compor o Termo de Referência ou projeto Básico, de forma a                                         |
| i presente documento visa analis<br>ielihor atender às necessidades d<br>1. Dados do Processo<br>Órgão Responsável pela<br>Contrateção:<br>Objeto:<br>Nº do Processo: | ar a viabilidade da presente contratação, bem como le<br>a Administração.<br>Campus/Reitoría | evantar os elementos essenciais que servirão para compor o Termo de Referência ou projeto Básico, de forma a                                         |

O ETP deverá conter as seguintes informações:

- 1) Dados do Processo:
  - a) Objeto
  - b) Número do processo no SUAP, lembrando que você já abriu o processo quando fez o DFD.
- 2) Normativos que disciplinam os serviços a serem contratados:

- a) Este campo deverá ser preenchido quando se tratar de contratação de serviço como por exemplo: serviços gráficos.
- 3) Justificativa da necessidade de contratação.
  - a) Neste item, você deverá descrever qual a necessidade da sua contratação, para que o material será utilizado, qual a importância do material para a realização da sua atividade.
- 4) Descrição dos requisitos de contratação
  - a) Este item é composto por 5 itens: Requisitos, natureza da contratação, duração inicial do contrato, Sustentabilidade, Transição contratual.
    - Requisitos da contratação: Neste momento, você deverá listar quais são as condições para que o material ou serviço seja adquirido. Exemplos: material – dimensão de até 20 cm ou possuir parafuso de titânio.
      - Serviço de descarte de lixo retirar os recipientes de lixo no intervalo máximo de até 12 horas.
    - Natureza da contratação: Neste item, você deverá informar se o serviço será continuado ou não, devendo o mesmo estar previsto na portaria de serviços contínuos do IFSP. Para melhores informações consultar a CLC do campus.
    - iii) Duração Inicial do contrato: Caso possua obrigação futura, deverá ser estipulado um tempo mínimo de contrato. Caso não exista obrigação futura informar que existe previsão de contrato

Exemplos 60 dias, 6 meses ou não se aplica.

iv) Sustentabilidade: inserir, na medida do possível, as instruções do Guia Nacional de contratações sustentáveis.

Exemplo: Para as compras de eletrodomésticos incluir a classificação da Etiqueta Nacional de Conservação de Energia – ENCE, na (s) classe (s) XXXX, nos termos da Portaria INMETRO n° XXXX, que aprova os Requisitos de Avaliação da Conformidade – RAC do produto e trata da etiquetagem compulsória.

- v) Transição contratual: Deverá ser explicitado se haverá transferência de tecnologia, conhecimento.
- 5) Estimativa das quantidades e do preço.

Neste item deverá ser explicitado qual a quantidade a ser comprada e qual a metodologia da obtenção do orçamento.

6) Descrição da solução como um todo

Descrever as especificações do material ou os requisitos para contratação.

7) Justificativa ou não para o parcelamento da contratação.

Neste campo, você deverá preencher se a entrega será parcelada ou não.

Ex. Agua mineral – precisa ter entrega parcelada devido o vencimento e a disponibilização de espaço para armazenagem.

Cimento – precisa ter entrega parcelada para evitar que empedre.

Papel – pode ter entrega integral.

8) Demonstrativos de resultados pretendidos.

Descrever de maneira sucinta quais os objetivos que se pretende alcançar;

Exemplo - Cimento - oferecer aos alunos, aulas práticas de edificações.

9) Providência de adequação do ambiente do órgão

Informar neste momento, se será necessário fazer alguma adequação da estrutura oferecida pelo IFSP.

Ex: Comprar um equipamento com voltagem 220v e no local de instalação do mesmo só existe tomadas 110v.

Comprar um equipamento que não passa na porta onde será instalado.

 Declaração de viabilidade com justificativa da viabilidade Declarar que é viável a contratação e elencar todas as justificativas de viabilidade da contratação.

Ex. A contratação é viável e atende aos requisitos legais, está prevista no planejamento do departamento e os preços estimados estão de acordo com os encontrados no mercado.

11) Do acesso as informações contidas nos presentes Estudos preliminares

Sempre optar pelas informações contidas nos estudos preliminares <u>deverão estar</u> <u>disponíveis</u>, pois o processo de licitação é público.

- 12) Local e data:
- 13) Equipe de planejamento:

A equipe de planejamento deverá ser composta pelo requisitante, pelo coordenador da área e pelo diretor do Departamento e também deverá constar o CPF dos mesmos.

Informo que o CPF é obrigatório para elaboração do ETP digital, diretamente no sitio www.Gov.br/compras/ Etp digital, conforme tela abaixo.

| ← → C                                  | aseinterna-web/etp/etp                                                                                                    | -editnew/59045?etp= | 91%2F2021                                     |                                                  |
|----------------------------------------|----------------------------------------------------------------------------------------------------|---------------------|-----------------------------------------------|--------------------------------------------------|
| Comprasnet 4.0                         |                                                                                                    |                     |                                               |                                                  |
| Estudo Técnico Preliminar<br>PUBLICADO | <ul> <li>Planejamento da Contratação &gt; Estudos Tecnicos Preliminares &gt; Estudo Técnico Preliminar № 91/2021</li> <li>17 Responsáveis O   C</li> </ul> |                     |                                               |                                                  |
| 🔒 🏭 🞯 🕲 📑 🧳                            |                                                                                                    |                     |                                               |                                                  |
| SEÇÕES DO DOCUMENTO                    | 1 Inform                                                                                                    | naçao. O responsave | is aqui adicionados tornam-se automaticamente | editores deste ETP, caso ainda não tenham este p |
| ✓ Informações Básicas 1/2              | Lista de re                                                                                                    | esponsáveis pelo l  | ETP adicionados                               |                                                  |
| ▲ Necessidade                          | Ordem                                                                                                    | CPF                 | Nome                                          | Cargo/Função                                     |
| ✓ Solução                              |                                                                                                    |                     | SIMONE MENDES DELPHINO                        | Diretora adjunta de administração                |
| <ul> <li>Planejamento</li> </ul>       |                                                                                                    |                     |                                               |                                                  |
| 13. Resultados Pretendidos 🥏           |                                                                                                    |                     |                                               |                                                  |

Após, o ETP deverá ser anexado ao processo de compra.

## 3. TERMO DE REFERENCIA

O termo de referência é o documento que estabelecerá os parâmetros necessários para a aquisição ou para a contratação do serviço.

Para a confecção deste documento, será necessário procurar o código CATMAT no site do compras net, no seguinte endereço : <u>https://siasgnet-</u> consultas.siasgnet.estaleiro.serpro.gov.br/siasgnet-catalogo/#/

Caso não seja possível encontrar exatamente o código do produto com a especificação desejada, procure um que mais se assemelha.

No site do campus, na aba de licitações, estão os modelos a serem utilizados conforme os modelos disponibilizados pela AGU – Advocacia Geral da União.

Os modelos do site estão em arquivo editável, você deverá alterar os pontos que estão em vermelho, copiar e colar no SUAP

O Valor máximo aceitável deverá ser o valor total da contratação por item. Ex. Na compra de 12 canetas, com custo unitário de R\$ 1,00, o valor máximo aceitável será de R\$ 12,00.

A Unidade de medida merece uma atenção especial. É muito comum uma licitação fracassar devido a um erro na relação unidade de medida x valor x quantidade desejada.

Abrir um documento eletrônico no SUAP, em tipo de documento, você deverá escolher a opção Termo, conforme tela abaixo.

Início » Documentos de Texto » Adicionar Documento de Texto

# Adicionar Documento de Texto

| Tipo do Documento:* | Тегто                                                                    |
|---------------------|--------------------------------------------------------------------------|
| Modelo: *           | Q, Escolha uma opção                                                     |
| Nível de Acesso: *  |                                                                          |
| Hipótese Legal:     | A hinótese legal só é obrigatória para documentos sigilosos ou restritos |

Após você deverá escolher qual é o modelo a ser adotado. Recomendo que seja adotado o modelo Termo de referência, que abrirá um documento em branco.

Início » Documentos de Texto » Adicionar Documento de Texto

# Adicionar Documento de Texto

| Tipo do Documento: * | Termo                 |
|----------------------|-----------------------|
| Modelo:*             | Q Termo de Referência |
| Nível de Acesso: *   | Público               |
| Hipótese Legal:      |                       |

No campo assunto, você deverá preencher:

Plano de Aquisições + Ano e o tipo de contratação, conforme modelo abaixo.

| Hipótese Legal: | A hipótese legal só é obrigatória para documentos sigilosos ou restritos                                      |
|-----------------|----------------------------------------------------------------------------------------------------|
| Setor Dono:*    | DAA-SPO<br>Se o setor desejado não está listado, solicite permissão ao chefe desse setor                      |
| Assunto:*       | Plano de aquisições 20XX - Material de consumo ou permanente xxxxxxxx<br>Contratação de serviços de xxxxxxxxx |
|                 |                                                                                                    |
|                 | 83 caractere(s) restante(s)                                                                                   |

Obs: O SUAP pode alterar a numeração dos itens, nesse caso, você precisará conferir a numeração.

Em seguida deverá ser anexado ao processo.

Não esqueça de compartilhar o documento com a DAA, DAD e CLC.

## 4. ORÇAMENTOS

A busca por orçamentos é extremamente importante para o sucesso da aquisição. Os orçamentos muito baixos, podem resultar em pregão "deserto" e os orçamentos muito altos resultam é uma licitação superfaturada.

Apesar da IN 73, de 05/08/2020 permitir que seja feita apenas a uma pesquisa junto ao painel de preços, recomendamos que seja feita uma pesquisa combinada com um valor do painel de preços e uma pesquisa de valor de mercado, podendo esta ser de sítios eletrônicos de domínio amplo (internet) desde que contenham CNPJ.

Os orçamentos deverão ser organizados de acordo com a ordem do Mapa Comparativo e anexados ao processo.

## 5. MAPA COMPARATIVO.

A planilha do mapa comparativo está disponibilizada, em arquivo editável, no site do câmpus, na pasta Administração/Licitações e contratos/ manuais e modelos.

O mapa Comparativo deverá ser assinado e anexado ao processo.

## 6. ANÁLISE CRITICA.

O documento de análise Crítica é onde o responsável informa qual foi a metodologia usada na obtenção dos orçamentos.

O documento de Análise crítica deve ser feito no SUAP, conforme tela abaixo.

| Início » Documentos de Texto »<br>Adicionar Doc | · Additioner Documento de Texto umento de Texto                               | 🔞 Ajuda |
|-------------------------------------------------|-------------------------------------------------------------------------------|---------|
| Tipo do Documento: *                            | Estudo                                                                        | •       |
| Modelo:*                                        | Q. CONTRATO. FISCALIZAÇÃO CTFIS 02 - ANALISE CRÍTICA DA PESQUISA DE PREÇOS    | ×       |
| Nível de Acesso: *                              | Público                                                                       | •       |
| Hipótese Legal:                                 | A hipótese legal Só é obrigatória para documentos sigliosos ou restritos      | ~       |
| Setor Dono: *                                   |                                                                               | ~       |
| Assunto: *                                      | Se o setor desejado não está listado, solicite permissão ao chefe desse setor |         |

O tipo de documento deverá ser Estudo.

O modelo a ser utilizado deverá ser: Contrato de fiscalização – Análise Crítica de pesquisa de preços.

O nível de acesso dever ser sempre público.

O assunto deverá ser Análise crítica - Nome do seu processo.

| cio » Documento<br>Rascunho Púb | os de Texto » Adicionar Doci<br>lico                                                                                                    | amento de Texto » Documento 214103                                                                                                    |  |  |
|---------------------------------|----------------------------------------------------------------------------------------------------|----------------------------------------------------------------------------------------------------|--|--|
| ocumer                          | nto 214103                                                                                                    | Concluir Compartilhar Documento Editar v Histórico de Alterações Ações v                                                                          |  |  |
|                                 |                                                                                                    | Remover                                                                                                    |  |  |
| Visualizaçã                     | io do Documento ((                                                                                                    | 0.07 MB)                                                                                                    |  |  |
|                                 | Documento 214103                                                                                                    | · · · ·                                                                                                    |  |  |
|                                 | Para.                                                                                                    | GAD/CAD/DAA/DACO                                                                                                    |  |  |
|                                 | Processo:                                                                                                    | 23431.000897.2018-34                                                                                                    |  |  |
|                                 | Assunto:                                                                                                    | Análise Crítica da Pesquisa de Preços                                                                                                    |  |  |
|                                 | Interessado:                                                                                                    | Objetiva Administração de Serviços Eireli ME                                                                                                    |  |  |
|                                 | Objeto:                                                                                                    | Serviços continuados de copeiragem                                                                                                    |  |  |
|                                 | Requisitante:                                                                                                    | Boituva                                                                                                    |  |  |
|                                 |                                                                                                    | São Paulo, 2 de agosto de 2021                                                                                                    |  |  |
|                                 |                                                                                                    | Análizo Crítico do Resouito do Resou                                                                                                    |  |  |
|                                 |                                                                                                    | Allanse cifuca da resquisa de riegos                                                                                                    |  |  |
|                                 | Em atendimento ao §4º, Art. 2º, da IN MPOG nº 03/2017, apresentamos a análise crítica da pesquisa de preços, com vistas à comprovação de vantajosidade econômica da<br>manutenção do contrato nº XX-XXX/20XX, firmado em XX/XX/20XX. |                                                                                                    |  |  |
|                                 | ∆través da ferramenta Pai                                                                                                    | nel de Preros disonnível em stitto://naineldenreros planelamento pou tr> foi realizada a nesquisa em XX/XX/70XX em atendimento ao inciso L do Art |  |  |

Lembre-se, você deve editar o texto.

Deverão ser preenchidos os campos do no. de processo, Assunto, interessado, objeto e requisitante. Estes campos estão em vermelho no cabeçalho do documento, conforme tela acima.

Observe que o texto apresenta várias opções, devendo ser utilizada a que melhor atende os requisitos dos orçamentos obtidos.

|            |                                                                                                    | *  |  |  |
|------------|----------------------------------------------------------------------------------------------------|----|--|--|
|            | Em atendimento ao §4º, Art. 2º, da IN MPOG nº 03/2017, apresentamos a análise crítica da pesquisa de preços, com vistas à comprovação de vantajosidade econômica da<br>manutenção do contrato nº XX-XXX/20XX, firmado em XX/XX/20XX.                                                                                                    |    |  |  |
| 0          | Através da ferramenta Painel de Preços, disponível em <http: paineldeprecos.planejamento.gov.br="">, foi realizada a pesquisa em XX/XX/20XX em atendimento ao inciso I, do Art.<br/>2º, da IN MPOG nº 03/2017. Extraiu-se 3 (três) orçamentos de contratações similares, chegando num preço médio anual de R\$ XXXXXX,XX(por extenso) conforme mapa comparativo.</http:>                                                                      |    |  |  |
|            | Através de pesquisa no portal <https: www.comprasgovernamentais.gov.br=""></https:> , foi realizada em XX/XX/20XX pesquisa de 3 (três) contratações similares de outros entes públicos, em execução ou concluídos nos 180 (cento e oitenta) dias anteriores à data da pesquisa de preços, em atendimento ao inciso II, do Art. 2º, da N MPOG nº 03/2017, chegando num preço médio anual de R\$ XXXXX (por extenso) conforme mapa comparativo. |    |  |  |
| C          | ou<br>Através de pesquisa publicada em mídia especializada, sítios eletrônicos especializados ou de domínio amplo, disponível em <a href="http://www.&gt;">http://www.&gt;"&gt;http://www.&gt;</a> , acessado em XX/XX/20XX às XX:XX,                                                                                                    | 1. |  |  |
|            | extrain-se 3 (três) orçamentos, chegando num preço médio anual de R\$ XXXXX(por extenso) conforme mapa comparativo. Optou-se por este parâmetro de pesquisa pois<br>(justificar).                                                                                                    |    |  |  |
| (          |                                                                                                    |    |  |  |
|            | Através de pesquisa com os fornecedores, extraiu-se 3 (três) orçamentos com datas de XX/XX/20XX, XX/X/20XX eXX/XX/20XX, portanto as datas das pesquisas não se diferenciam em<br>mais de 180 (cento e oitenta) dias, chegando num preço médio anual de R\$ XXXXXX (por extenso) conforme mapa comparativo. Optou-se por este parâmetro de pesquisa pois<br>(justificar).                                                                      |    |  |  |
|            | A metodologia para obtenção do preço de referência foi a média/mediana/o menor dos preços, conforme § 2ºdo Art. 2º, da N MPOG nº 03/2017.                                                                                                    |    |  |  |
|            | (Inserir demais observações pertinentes)                                                                                                    |    |  |  |
| Conclusão: |                                                                                                    |    |  |  |
|            | O valor do contrato permanece economicamente vantajoso para a Administração, conforme Pesquisa de Preços e Mapa Comparativo.                                                                                                    |    |  |  |

Após adequação do texto, o mesmo deverá ser concluído, assinado e finalizado.

Em seguida, o referido documento deve ser anexado ao processo de compra.

## **DISPOSIÇÕES GERAIS**

Em caso de dúvida para procurar um catmat, o manual do CATMAT encontra-se disponível no site do campus.

Em caso de dúvidas para a formalização do processo entre em contato através do e-mail: <u>adm.spo@ifsp.edu.br</u>

Recomendamos que os documentos externos ao processo, como orçamentos e mapa comparativo sejam encaminhados para o e-mail acima e no assunto do e-mail seja colocado o no. do processo.